高等院校计算机应用系列教材

# MATLAB基础教程 (第六版)(微课版)

薛 山 编著

**清華大学出版社** 北 京

## 内容简介

本书基于 MATLAB R2023b,重点介绍 MATLAB 的基础应用,包括利用 MATLAB 进行科学计算、 编写程序、绘制图形等。本书以简洁的语言和富有代表性的示例向读者介绍 MATLAB 的功能和用法, 为 MATLAB 初级用户提供指导。全书共分 12 章,对 MATLAB 的常用函数和功能进行了详细介绍,并 通过示例及大量的图形进行了说明,包括 MATLAB R2023b 简介,MATLAB 的基本用法,数组和向量, MATLAB 的数学运算,字符串、单元数组和结构体,MATLAB 编程,MATLAB 的基本用法,数组和向量, MATLAB 图形句柄,MATLAB GUI 设计,Simulink 的建模与仿真,文件和数据的导入与导出。此外,本 书每章最后都配有习题,辅助读者学习 MATLAB。

本书结构清晰、内容详尽,既可作为理工科院校相关专业的教材,也可作为 MATLAB 初、中级用户 学习的参考书。

本书配套的电子课件、实例源文件和习题答案可以通过 http://www.tupwk.com.cn/downpage 网站下载, 也可以扫描前言中的二维码获取。扫描前言中的视频二维码可以直接观看微课视频。

#### 本书封面贴有清华大学出版社防伪标签,无标签者不得销售。

版权所有,侵权必究。举报:010-62782989,beiqinquan@tup.tsinghua.edu.cn。

#### 图书在版编目(CIP)数据

MATLAB 基础教程: 微课版 / 薛山编著.--6 版. 北京:清华大学出版社, 2024.9.--(高等院校计算机 应用系列教材).--ISBN 978-7-302-66985-2 I.TP317

中国国家版本馆 CIP 数据核字第 202472UL68 号

责任编辑: 胡辰浩

封面设计: 高娟妮

版式设计: 芃博文化

责任校对:孔祥亮

责任印制:刘 菲

出版发行:清华大学出版社

|     |     | XX                 | 址:              | https:/ | /www.ti | .up.com | .cn, l | https://w | ww.wqxi   | letang.o | com  |           |     |     |     |
|-----|-----|--------------------|-----------------|---------|---------|---------|--------|-----------|-----------|----------|------|-----------|-----|-----|-----|
|     |     | 地                  | 址:              | 北京清     | 青华大学    | を学研え    | 大厦 A   | 座         |           | 邮        | 编:   | 100084    |     |     |     |
|     |     | 社 总                | 机: 010-83470000 |         |         |         |        |           |           |          | 购:   | 010-62786 | 544 |     |     |
|     |     | 投稿与                | 读者              | 服务:     | 010-62  | 277696  | 9, c-  | service@  | tup.tsing | ghua.ed  | u.cn |           |     |     |     |
|     |     | 质量                 | 反               | 馈:      | 010-62  | 277201  | 5, zh  | iliang@   | tup.tsing | nua.edu  | .cn  |           |     |     |     |
| 印 🛔 | 装者: | 三河市                | 铭诚              | 印务有     | 有限公司    | ]       |        |           |           |          |      |           |     |     |     |
| 经   | 销:  | 全国新                | 华书              | 店       |         |         |        |           |           |          |      |           |     |     |     |
| 开   | 本:  | 185mm              | $\times 26$     | 0mm     |         | ED      | 张:     | 20.75     |           | 字        | 数:   | 493千字     |     |     |     |
| 版   | 次:  | 2011年              | 3月              | 第1月     | 汳       | 2024    | 年 10   | 月第6月      | 反         | ED       | 次:   | 2024年10   | 月第  | 1 7 | 大印刷 |
| 定   | 价:  | 79.00 <del>7</del> | ī.              |         |         |         |        |           |           |          |      |           |     |     |     |

产品编号: 097683-01

MATLAB是当前最优秀的科学计算软件之一,也是许多科学领域中用于分析、应用和开发的基本工具。MATLAB的全称是 Matrix Laboratory,是由美国MathWorks公司于20世纪80年代推出的一款数学软件。最初,它是一种专门用于矩阵运算的软件,经过多年的发展,MATLAB现已成为一款功能全面的软件,是用于算法开发、数据可视化、数据分析以及数值计算的高级技术计算语言和交互式环境,MATLAB几乎可以解决科学计算中的所有问题。另外,由于MATLAB具有编写简单、代码效率高等优点,因此它在工程计算与仿真、图像处理、通信、信号处理、金融计算等领域的应用都十分广泛。

MATLAB R2023b为2023年推出的最新版本,不仅包含了Simulink的许多新功能,而 且简化了MATLAB应用的构建流程,有助于加快模型开发和仿真速度。本书详细介绍了 MATLAB R2023b的功能和用法,并且按照由浅入深的顺序安排章节,依次讲解了MATLAB R2023b的基本应用以及数学计算功能及高级应用,如编程功能、绘图、GUI设计及Simulink 建模等。通过详细介绍MATLAB R2023b各功能中的常用函数及其用法,并讲解这些函数 的具体应用,使读者掌握这些功能。每一章的开头简要介绍了该章的基本内容,并且指 定学习目标,使读者能够明确学习任务。重点章节的结尾部分都有一个综合应用实例,以 便读者掌握该章的内容和提高实际应用能力。每章最后的"习题"部分帮助读者加深对 MATLAB的了解和应用。阅读本书,读者可以快速、全面地掌握MATLAB R2023b的用法。 利用书中的示例及每章后的习题,读者可以熟练应用和融会贯通所学知识。

本书内容共分12章。第1章介绍MATLAB的发展历史、基本功能特点和软件使用界面; 第2章介绍MATLAB数学运算的基本用法,包括MATLAB的常用数学函数、数据类型、操 作函数及MATLAB脚本文件等;第3章介绍MATLAB数组和向量,包括数组和向量的创 建、数组的基本运算、数组和向量的操作;第4章介绍MATLAB的数学运算功能,包括数据 插值、函数运算及微分方程求解等;第5章介绍MATLAB的其他数据结构,包括字符串、 单元数组和结构体,为MATLAB编程及更多功能的实现打下基础;第6章介绍MATLAB编 程,包括MATLAB程序设计的脚本文件、程序设计与开发、基本语法、语句结构及程序调 试等;第7章介绍MATLAB的符号运算工具箱,包括功能和实现等;第8章介绍MATLAB的 重要功能——绘图,主要介绍基本图形的绘制、绘制图形的常用操作、特殊图形的绘制等 内容;第9章介绍MATLAB图形句柄,为学习MATLAB图形用户界面(GUI)设计做好准备; 第10章介绍MATLAB GUI设计;第11章介绍Simulink,主要介绍Simulink建模的基本操作、 Simulink的功能模块库、常见的Simulink模型以及S函数;第12章介绍MATLAB中常用的导

厠

入与导出操作。

由于作者水平有限,书中难免有不足之处,恳请专家和广大读者批评指正。在编 写本书的过程中参考了相关文献,在此向这些文献的作者深表感谢。我们的电话是010-62796045,信箱是992116@qq.com。

本书配套的电子课件、实例源文件和习题答案可以通过http://www.tupwk.com.cn/ downpage网站下载,也可以扫描下方左侧的二维码获取。扫描下方右侧的二维码可以直接 观看微课视频。

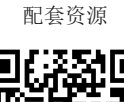

扫一扫

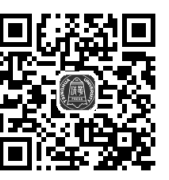

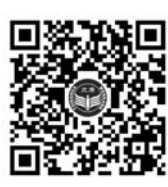

看视频

扫描下载

作 者 2024年6月

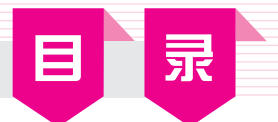

| 第1                                                 | 章                                                                                             | MATLAB R2023b简介 1                                                                                                    |
|----------------------------------------------------|-----------------------------------------------------------------------------------------------|----------------------------------------------------------------------------------------------------|
| 1.1                                                | MAT                                                                                           | "LAB简介1                                                                                                    |
|                                                    | 1.1.1                                                                                         | MATLAB概述 ······2                                                                                                    |
|                                                    | 1.1.2                                                                                         | MATLAB的基本功能2                                                                                                    |
|                                                    | 1.1.3                                                                                         | MATLAB的更新 ······3                                                                                                    |
| 1.2                                                | MAT                                                                                           | LAB R2023b的用户界面3                                                                                                    |
|                                                    | 1.2.1                                                                                         | 启动MATLAB R2023b4                                                                                                    |
|                                                    | 1.2.2                                                                                         | MATLAB R2023b的主界面4                                                                                                    |
|                                                    | 1.2.3                                                                                         | MATLAB R2023b的功能区介绍…5                                                                                                    |
|                                                    | 1.2.4                                                                                         | MATLAB R2023b的主要窗口11                                                                                                    |
| 1.3                                                | MAT                                                                                           | LAB R2023b的路径搜索 13                                                                                                    |
|                                                    | 1.3.1                                                                                         | MATLAB R2023b的当前路径13                                                                                                    |
|                                                    | 1.3.2                                                                                         | MATLAB R2023b的路径搜索                                                                                                    |
|                                                    |                                                                                               | 概述13                                                                                                    |
|                                                    |                                                                                               |                                                                                                    |
| 1.4                                                | 习题                                                                                            |                                                                                                    |
| 1.4                                                | 习题<br><del>主</del>                                                                            |                                                                                                    |
| 1.4<br>第2                                          | 习题                                                                                            | 14<br>MATLAB的基本用法 ······· 15                                                                                                    |
| 1.4<br>第2<br>2.1                                   | 习题<br>■章<br>简单                                                                                | MATLAB的基本用法 ······ 15         的数学运算 ····· 15                                                                                                    |
| 1.4<br>第2<br>2.1                                   | 习题<br>章<br>简单<br>2.1.1                                                                        | 14         MATLAB的基本用法 ······ 15         的数学运算 ····· 15         最简单的计算器使用法····· 15                                                                                                    |
| 1.4<br>第2<br>2.1                                   | 习题<br>章<br>简单<br>2.1.1<br>2.1.2                                                               | 14         MATLAB的基本用法         15         的数学运算         15         最简单的计算器使用法         15         MATLAB中的常用数学函数         16                                                                                                    |
| 1.4<br>第2<br>2.1                                   | 习题<br>章<br>简单<br>2.1.1<br>2.1.2<br>2.1.3                                                      | 14         MATLAB的基本用法       15         的数学运算       15         最简单的计算器使用法       15         MATLAB中的常用数学函数       16         MATLAB的数学运算符       19                                                                                                    |
| 1.4<br>第2<br>2.1                                   | 习题<br>章<br>简单<br>2.1.1<br>2.1.2<br>2.1.3<br>2.1.4                                             | 14         MATLAB的基本用法       15         的数学运算       15         最简单的计算器使用法       15         MATLAB中的常用数学函数       16         MATLAB的数学运算符       19         标点符号的使用       20                                                                                                    |
| 1.4<br>第2<br>2.1<br>2.2                            | 习题<br>简单<br>2.1.1<br>2.1.2<br>2.1.3<br>2.1.4<br>常用                                            | 14         MATLAB的基本用法       15         的数学运算       15         最简单的计算器使用法       15         MATLAB中的常用数学函数       16         MATLAB的数学运算符       19         标点符号的使用       20         的操作命令和快捷键       21                                                                                                    |
| 1.4<br>第2<br>2.1<br>2.2<br>2.3                     | 习题<br>章<br>简单<br>2.1.1<br>2.1.2<br>2.1.3<br>2.1.4<br>常用<br>MAT                                | 14         MATLAB的基本用法       15         的数学运算       15         最简单的计算器使用法       15         MATLAB中的常用数学函数       16         MATLAB的数学运算符       19         标点符号的使用       20         的操作命令和快捷键       21         LAB的数据类型       22                                                                                                    |
| 1.4<br>第2<br>2.1<br>2.2<br>2.3                     | 习题<br>简单<br>2.1.1<br>2.1.2<br>2.1.3<br>2.1.4<br>常用<br>AAT<br>2.3.1                            | 14         MATLAB的基本用法       15         的数学运算       15         最简单的计算器使用法       15         MATLAB中的常用数学函数       16         MATLAB的数学运算符       19         标点符号的使用       20         的操作命令和快捷键       21         LAB的数据类型       22         整数       22                                                                                   |
| 1.4<br>第2<br>2.1<br>2.2<br>2.3                     | 习题                                                                                            | 14         MATLAB的基本用法       15         的数学运算       15         最简单的计算器使用法       15         MATLAB中的常用数学函数       16         MATLAB的数学运算符       19         标点符号的使用       20         的操作命令和快捷键       21         LAB的数据类型       22         整数       22         整数       22         警数       24                                           |
| 1.4         第2         2.1         2.2         2.3 | 习题<br>简单<br>2.1.1<br>2.1.2<br>2.1.3<br>2.1.4<br>常用<br>2.3.1<br>2.3.2<br>2.3.3                 | 14         MATLAB的基本用法       15         的数学运算       15         最简单的计算器使用法       15         MATLAB中的常用数学函数       16         MATLAB的数学运算符       19         标点符号的使用       20         的操作命令和快捷键       21         LAB的数据类型       22         整数       22         整数       24         复数       25                                           |
| 1.4         第2         2.1         2.2         2.3 | 习题<br>简单<br>2.1.1<br>2.1.2<br>2.1.3<br>2.1.4<br>常用<br>MAT<br>2.3.1<br>2.3.2<br>2.3.3<br>2.3.4 | 14         MATLAB的基本用法       15         的数学运算       15         最简单的计算器使用法       15         MATLAB中的常用数学函数       16         MATLAB的数学运算符       19         标点符号的使用       20         的操作命令和快捷键       21         LAB的数据类型       22         整数       22         整数       22         整数       24         复数       25         逻辑变量       26 |

|      | 2.3.6    | 数据类型操作函数30                                   |
|------|----------|----------------------------------------------|
|      | 2.3.7    | 变量                                           |
|      | 2.3.8    | 系统预定义的特殊变量32                                 |
| 2.4  | MAT      | LAB的运算符33                                    |
|      | 2.4.1    | 关系运算符                                        |
|      | 2.4.2    | 逻辑运算符                                        |
|      | 2.4.3    | 运算符的优先级                                      |
| 2.5  | MAT      | LAB的一些基本函数35                                 |
|      | 2.5.1    | 位操作函数35                                      |
|      | 2.5.2    | 逻辑运算函数36                                     |
|      | 2.5.3    | 集合函数                                         |
|      | 2.5.4    | 时间与日期函数38                                    |
| 2.6  | MAT      | LAB脚本文件                                      |
|      | 2.6.1    | 脚本文件的用法                                      |
|      | 2.6.2    | 块注释40                                        |
|      | 2.6.3    | 代码单元40                                       |
| 2.7  | 习题       | •••••••••••••••••••••••••••••••••••••••      |
| なっ   | <u>±</u> | ***42-50-5-5-5-5-5-5-5-5-5-5-5-5-5-5-5-5-5-5 |
| - 弗3 | 早        | 数组和问重 ······42                               |
| 3.1  | MAT      | LAB数组42                                      |
|      | 3.1.1    | 创建数组43                                       |
|      | 3.1.2    | 数组操作44                                       |
| 3.2  | MAT      | LAB向量52                                      |
|      | 3.2.1    | 创建向量52                                       |
|      | 3.2.2    | 向量尺寸53                                       |
|      | 3.2.3    | 向量索引54                                       |
|      | 3.2.4    | 缩短向量                                         |
|      | 225      | 向                                            |
| _    | 3.2.3    | NER 55                                       |

2024-09-24 10:01:29

| 第4                             | 章                                                                                                    | MATLAB的数学运算 ·······64                                                                                                    |
|--------------------------------|----------------------------------------------------------------------------------------------------|----------------------------------------------------------------------------------------------------|
| 4.1                            | 多项                                                                                                    | 式与插值64                                                                                                    |
|                                | 4.1.1                                                                                                    | 多项式的表示64                                                                                                    |
|                                | 4.1.2                                                                                                    | 多项式的四则运算65                                                                                                    |
|                                | 4.1.3                                                                                                    | 多项式的其他运算66                                                                                                    |
|                                | 4.1.4                                                                                                    | 数据插值68                                                                                                    |
| 4.2                            | 函数                                                                                                    | 运算                                                                                                    |
|                                | 4.2.1                                                                                                    | 函数的表示                                                                                                    |
|                                | 4.2.2                                                                                                    | 数学函数图像的绘制72                                                                                                    |
|                                | 4.2.3                                                                                                    | 函数求极值                                                                                                    |
|                                | 4.2.4                                                                                                    | 函数求解76                                                                                                    |
|                                | 4.2.5                                                                                                    | 数值积分                                                                                                    |
|                                | 4.2.6                                                                                                    | 含参数函数的使用80                                                                                                    |
| 4.3                            | 微分                                                                                                    | 方程81                                                                                                    |
|                                | 4.3.1                                                                                                    | 常微分方程初值问题81                                                                                                    |
|                                | 4.3.2                                                                                                    | 常微分方程边值问题84                                                                                                    |
| 4.4                            | 习题                                                                                                    |                                                                                                    |
| 笛口                             | :音                                                                                                    | 字符串、单元数组                                                                                                    |
|                                | ′千                                                                                                    | 和结构体86                                                                                                    |
|                                | × 1.1.                                                                                                    | . t.                                                                                                    |
| 5.1                            | 字符                                                                                                    | 串                                                                                                    |
| 5.1                            | 字符<br>5.1.1                                                                                                    | 串 ······ 86<br>字符串的生成····· 86                                                                                                    |
| 5.1                            | 字符<br>5.1.1<br>5.1.2                                                                                                    | <ul><li>串 ······ 86</li><li>字符串的生成····· 86</li><li>字符串操作····· 88</li></ul>                                                                                                    |
| 5.1                            | 字符<br>5.1.1<br>5.1.2<br>5.1.3                                                                                                    | <ul> <li>串</li></ul>                                                                                                    |
| 5.1                            | 字符<br>5.1.1<br>5.1.2<br>5.1.3<br>5.1.4                                                                                                    | <ul> <li>串</li></ul>                                                                                                    |
| 5.1                            | 字符<br>5.1.1<br>5.1.2<br>5.1.3<br>5.1.4<br>单元                                                                                                   | <ul> <li>串</li></ul>                                                                                                    |
| 5.1                            | 字符<br>5.1.1<br>5.1.2<br>5.1.3<br>5.1.4<br>单元<br>5.2.1                                                                                          | <ul> <li>串</li></ul>                                                                                                    |
| 5.1                            | 字符<br>5.1.1<br>5.1.2<br>5.1.3<br>5.1.4<br>单元<br>5.2.1<br>5.2.2                                                                                 | <ul> <li>串</li></ul>                                                                                                    |
| 5.1<br>5.2<br>5.3              | 字符<br>5.1.1<br>5.1.2<br>5.1.3<br>5.1.4<br>单元<br>5.2.1<br>5.2.2<br>习题                                                                           | <ul> <li>串</li></ul>                                                                                                    |
| 5.1<br>5.2<br>5.3<br>第6        | 字符<br>5.1.1<br>5.1.2<br>5.1.3<br>5.1.4<br>单元<br>5.2.1<br>5.2.2<br>习题<br>章                                                                      | 串       86         字符串的生成       86         字符串操作       88         字符串的比较、查找和替换       89         字符串与数值之间的转换       92         数组和结构体       93         单元数组       94         结构体       96         MATLAB编程       101                                                                                                    |
| 5.1<br>5.2<br>5.3<br>第6<br>6.1 | 字符<br>5.1.1<br>5.1.2<br>5.1.3<br>5.1.4<br>单元<br>5.2.1<br>5.2.2<br>习题<br>章<br>脚本                                                                | 串       86         字符串的生成       86         字符串操作       88         字符串与数值之间的转换       92         数组和结构体       93         单元数组       94         结构体       96                                                                                                    |
| 5.1<br>5.2<br>5.3<br>第6<br>6.1 | 字符<br>5.1.1<br>5.1.2<br>5.1.3<br>5.1.4<br>单元<br>5.2.1<br>5.2.2<br>习题<br>脚本<br>6.1.1                                                            | 串       86         字符串的生成       86         字符串操作       88         字符串的比较、查找和替换       89         字符串与数值之间的转换       92         数组和结构体       93         单元数组       94         结构体       96         100       MATLAB编程         文件和编辑器       101         创建和使用脚本文件       102                                                                                     |
| 5.1<br>5.2<br>5.3<br>第6<br>6.1 | 字符<br>5.1.1<br>5.1.2<br>5.1.3<br>5.1.4<br>单元<br>5.2.1<br>5.2.2<br>习题<br>章<br>脚本<br>6.1.1<br>6.1.2                                              | <ul> <li>串</li></ul>                                                                                                    |
| 5.1<br>5.2<br>5.3<br>第6<br>6.1 | 字符<br>5.1.1<br>5.1.2<br>5.1.3<br>5.1.4<br>单元<br>5.2.1<br>5.2.2<br>习题<br>降本<br>6.1.1<br>6.1.2<br>6.1.3                                          | <ul> <li>串</li></ul>                                                                                                    |
| 5.1<br>5.2<br>5.3<br>第6        | 字符<br>5.1.1<br>5.1.2<br>5.1.3<br>5.1.4<br>单元<br>5.2.1<br>5.2.2<br>习题<br>章<br>脚本<br>6.1.1<br>6.1.2<br>6.1.3<br>6.1.4                            | <ul> <li>串</li></ul>                                                                                                    |
| 5.1<br>5.2<br>5.3<br>第6<br>6.1 | 字符<br>5.1.1<br>5.1.2<br>5.1.3<br>5.1.4<br>单元<br>5.2.1<br>5.2.2<br>习题<br>降本<br>6.1.1<br>6.1.2<br>6.1.3<br>6.1.4<br>6.1.5                        | <ul> <li>串</li></ul>                                                                                                    |
| 5.1<br>5.2<br>5.3<br>第6        | 字符<br>5.1.1<br>5.1.2<br>5.1.3<br>5.1.4<br>单元<br>5.2.1<br>5.2.2<br>习题<br><b>漳</b><br>脚本<br>6.1.1<br>6.1.2<br>6.1.3<br>6.1.4<br>6.1.5<br>6.1.6   | 串       86         字符串的生成       86         字符串的生成、查找和替换       88         字符串的比较、查找和替换       92         数组和结构体       93         单元数组       94         结构体       96         100       100         MATLAB编程       101         过建和使用脚本文件       102         有效使用脚本文件       103         有效使用命令行窗口和编辑器       104         调试脚本文件       104         记录度量单位       105 |
| 5.1<br>5.2<br>5.3<br>第6        | 字符<br>5.1.1<br>5.1.2<br>5.1.3<br>5.1.4<br>单元<br>5.2.1<br>5.2.2<br>习题<br>章<br>脚本<br>6.1.1<br>6.1.2<br>6.1.3<br>6.1.4<br>6.1.5<br>6.1.6<br>6.1.7 | 串       86         字符串的生成       86         字符串的生成       88         字符串的比较、查找和替换       89         字符串与数值之间的转换       92         数组和结构体       93         单元数组       94         结构体       96                                                                                                    |

|     | 6.1.9  | 用户输入             | 107 |
|-----|--------|------------------|-----|
|     | 6.1.10 | 脚本文件示例           | 108 |
| 6.2 | 程序     | 设计和开发            | 108 |
|     | 6.2.1  | 算法和控制结构          | 109 |
|     | 6.2.2  | 结构化程序设计          | 109 |
|     | 6.2.3  | 自顶向下的设计和程序文档…    | 110 |
|     | 6.2.4  | 伪代码              | 111 |
|     | 6.2.5  | 查找故障             | 113 |
|     | 6.2.6  | 开发大型程序           | 113 |
| 6.3 | 关系     | 运算符和逻辑变量         | 114 |
|     | 6.3.1  | logical类         | 115 |
|     | 6.3.2  | logical函数        | 115 |
|     | 6.3.3  | 使用逻辑数组访问数组       | 116 |
| 6.4 | 逻辑     | 运算符和函数           | 116 |
|     | 6.4.1  | NOT运算            | 117 |
|     | 6.4.2  | &和 运算符           | 117 |
|     | 6.4.3  | 异或函数             | 118 |
|     | 6.4.4  | 短路逻辑运算符          | 119 |
|     | 6.4.5  | 逻辑运算符和find函数     | 120 |
| 6.5 | 条件     | 语句               | 121 |
|     | 6.5.1  | if语句······       | 122 |
|     | 6.5.2  | else语句与else if语句 | 123 |
|     | 6.5.3  | 字符串和条件语句         | 127 |
| 6.6 | 循环     |                  | 128 |
|     | 6.6.1  | for循环 ······     | 129 |
|     | 6.6.2  | break和continue语句 | 130 |
|     | 6.6.3  | 使用数组作为循环索引       | 131 |
|     | 6.6.4  | 隐含循环             | 132 |
|     | 6.6.5  | 使用逻辑数组作为掩码       | 133 |
|     | 6.6.6  | while循环 ······   | 134 |
| 6.7 | swite  | h结构              | 135 |
| 6.8 | 调试     | MATLAB程序         | 137 |
|     | 6.8.1  | "编辑"功能面板         | 137 |
|     | 6.8.2  | "节"功能面板          | 138 |
|     | 6.8.3  | "运行"功能面板         | 138 |
|     | 6.8.4  | 设置首选项            | 140 |
|     | 6.8.5  | 查找故障             | 140 |
|     | 6.8.6  | 调试一个循环           | 142 |
| 6.9 | 习题     |                  | 142 |
|     |        |                  |     |

IV

| 第7  | 章     | MATLAB的符号处理 ······ 144 |
|-----|-------|------------------------|
| 7.1 | 符号    | 运算简介144                |
|     | 7.1.1 | 符号对象                   |
|     | 7.1.2 | 符号变量和符号表达式的            |
|     |       | 生成146                  |
|     | 7.1.3 | symvar函数和subs函数 148    |
|     | 7.1.4 | 符号和数值之间的转换 149         |
|     | 7.1.5 | 任意精度的计算150             |
|     | 7.1.6 | 创建符号方程151              |
| 7.2 | 符号    | 表达式的化简与替换152           |
|     | 7.2.1 | 符号表达式的化简152            |
|     | 7.2.2 | 符号表达式的替换155            |
| 7.3 | 符号    | 函数的图形绘制157             |
|     | 7.3.1 | 符号函数曲线的绘制157           |
|     | 7.3.2 | 符号函数曲面网格图              |
|     |       | 及表面图的绘制159             |
|     | 7.3.3 | 等值线的绘制160              |
| 7.4 | 符号    | 微积分161                 |
|     | 7.4.1 | 符号表达式求极限 161           |
|     | 7.4.2 | 符号微分162                |
|     | 7.4.3 | 符号积分163                |
|     | 7.4.4 | 级数求和163                |
|     | 7.4.5 | 泰勒级数164                |
| 7.5 | 符号    | 方程的求解165               |
|     | 7.5.1 | 代数方程的求解165             |
|     | 7.5.2 | 代数方程组的求解165            |
|     | 7.5.3 | 微分方程的求解166             |
|     | 7.5.4 | 微分方程组的求解168            |
|     | 7.5.5 | 复合方程168                |
|     | 7.5.6 | 反方程169                 |
| 7.6 | 符号    | 积分变换170                |
|     | 7.6.1 | 符号傅里叶变换 170            |
|     | 7.6.2 | 符号拉普拉斯变换               |
| _   | 7.6.3 | 符号Z变换172               |
| 7.7 | 符号    | 函数计算器173               |
|     | 7.7.1 | 单变量符号函数计算器174          |
|     | 7.7.2 | 泰勒逼近计算器176             |
| 7.8 | 习题    |                        |

| 第8   | 章             | MATLAB绘图 178                                     |
|------|---------------|--------------------------------------------------|
| 8.1  | MAT           | "LAB图形窗口178                                      |
|      | 8.1.1         | 图形窗口的创建与控制178                                    |
|      | 8.1.2         | 图形窗口的菜单栏182                                      |
|      | 8.1.3         | 图形窗口的工具栏186                                      |
| 8.2  | 基本            | 图形的绘制186                                         |
|      | 8.2.1         | 二维图形的绘制187                                       |
|      | 8.2.2         | 三维图形的绘制 191                                      |
|      | 8.2.3         | 图形的其他操作 192                                      |
| 8.3  | 特殊            | 图形的绘制194                                         |
|      | 8.3.1         | 条形图和面积图194                                       |
|      | 8.3.2         | 饼状图197                                           |
|      | 8.3.3         | 直方图198                                           |
|      | 8.3.4         | 离散型数据图199                                        |
|      | 8.3.5         | 方向矢量图和速度矢量图199                                   |
|      | 8.3.6         | 等值线的绘制                                           |
| 8.4  | 图形            | 注释202                                            |
|      | 8.4.1         | 添加基本注释                                           |
|      | 8.4.2         | 添加其他注释                                           |
| 8.5  | 三维            | 图形的高级控制211                                       |
|      | 8.5.1         | 查看图形                                             |
|      | 8.5.2         | 图形的色彩控制                                          |
|      | 8.5.3         | 光照控制                                             |
| 8.6  | 习题            |                                                  |
| 体口   | <u>±</u>      |                                                  |
| - 弗9 | 早             | WAILAB图形可M··········220                          |
| 9.1  | MAT           | LAB的图形对象220                                      |
|      | 9.1.1         | Root对象                                           |
|      | 9.1.2         | Figure对象····································     |
|      | 9.1.3         | Core对家                                           |
|      | 9.1.4         | Plot对家 223                                       |
|      | 9.1.5         | Annotation刈家···································· |
|      | 9.1.6<br>医TTZ | Group刘家······225                                 |
| 9.2  | 图形            |                                                  |
| 9.3  | 图形            | 对家属性值的设直和查询…226                                  |
|      | 9.3.1         | 馬性值的设置······227                                  |
|      | 9.3.2         | 对家的默认属性值                                         |
|      | 9.3.3         | 周性值的 <b></b> 個 228                               |
| 9.4  | ノ尟            |                                                  |

日 录

V

| 第10  | 章 M     | ATLAB GUI设计        | 230 |
|------|---------|--------------------|-----|
| 10.1 | GUI简    | 介                  | 230 |
|      | 10.1.1  | GUI概述              | 230 |
|      | 10.1.2  | GUI的可选控件           | 231 |
|      | 10.1.3  | 创建简单的GUI           | 232 |
| 10.2 | 通过向     | ]导创建GUI            | 237 |
|      | 10.2.1  | 启动GUIDE······      | 237 |
|      | 10.2.2  | 向GUI中添加控件          | 238 |
|      | 10.2.3  | 创建菜单               | 239 |
| 10.3 | 编写G     | UI代码               | 242 |
|      | 10.3.1  | GUI文件 ·······      | 242 |
|      | 10.3.2  | 响应函数               | 242 |
|      | 10.3.3  | 控件编程               | 246 |
|      | 10.3.4  | 通过GUIDE创建GUI的      |     |
|      |         | 示例                 | 246 |
| 10.4 | 通过程     | 是序创建GUI            | 248 |
|      | 10.4.1  | 用于创建GUI的函数         | 248 |
| _    | 10.4.2  | 通过程序创建GUI的示例…      | 251 |
| 10.5 | 通过A     | pp Designer创建GUI … | 259 |
|      | 10.5.1  | 启动App Designer     | 259 |
| _    | 10.5.2  | 创建一个简单的GUI         | 260 |
| 10.6 | 习题·     |                    | 265 |
|      | 音 Si    | mulink的建模与仿直       | 266 |
| 11 1 | Simuli  | nk简介               |     |
| 11.1 | Simuli  | nk荷圴<br>nk荷坮底      |     |
| 11.2 | 11.2.1  | IIII(庆ر))+<br>连续横块 | 269 |
|      | 11.2.1  | 控制板模块              | 269 |
|      | 11.2.3  | 非连续模块 ······       | 270 |
|      | 11.2.4  | 离散模块               | 271 |
|      | 11.2.5  | 逻辑和位操作模块           | 272 |
|      | 11.2.6  | 查表模块               | 273 |
|      | 11.2.7  | 数学操作模块             | 273 |
|      | 11.2.8  | 模型检测模块             | 275 |
|      | 11.2.9  | 模型扩充模块             | 275 |
|      | 11.2.10 | 端口和子系统模块           | 276 |

|      | 11.2.11 | 信号属性模块         | 277 |
|------|---------|----------------|-----|
|      | 11.2.12 | 信号线路模块         | 278 |
|      | 11.2.13 | 接收模块           | 279 |
|      | 11.2.14 | 输入模块           | 279 |
|      | 11.2.15 | 字符串模块          | 280 |
|      | 11.2.16 | 用户自定义函数模块…     | 281 |
| 11.3 | Simuli  | nk基本仿真建模       | 282 |
|      | 11.3.1  | 仿真框图           | 282 |
|      | 11.3.2  | 基本建模方法         | 283 |
|      | 11.3.3  | Simulink基本仿真建模 |     |
|      |         | 示例             | 286 |
| 11.4 | 常见的     | JSimulink模型    |     |
|      | 11.4.1  | 线性状态-变量模型      | 288 |
|      | 11.4.2  | 分段线性模型         | 290 |
|      | 11.4.3  | 传递-函数模型        | 296 |
|      | 11.4.4  | 非线性状态-变量模型…    | 298 |
|      | 11.4.5  | 子系统            | 300 |
| 11.5 | S函数     | 的设计与应用         | 305 |
|      | 11.5.1  | S函数介绍······    | 305 |
|      | 11.5.2  | S函数的调用         | 305 |
|      | 11.5.3  | S函数的设计         | 305 |
| 11.6 | 习题…     |                | 308 |
|      |         |                |     |

| 第12  | 章   | 文与        | (件和<br>)导出 | 数据[    | 的导.           | λ<br>           |       | 310   |
|------|-----|-----------|------------|--------|---------------|-----------------|-------|-------|
| 12.1 | 数   | 据的        | 基本         | 操作     | ••••          |                 | ••••• | ··310 |
|      | 12. | 1.1       | 文件的        | 的存储    |               |                 |       | · 310 |
|      | 12. | 1.2       | 数据自        | 的导入    |               | •••••           |       | · 311 |
|      | 12. | 1.3       | 文件的        | 的打开    |               | •••••           |       | · 312 |
| 12.2 | 文   | 本文        | (件的)       | 读写     | ••••          |                 | ••••• |       |
| 12.3 | 低   | 级文        | C件I/C      | )      | ••••          |                 | ••••• |       |
| 12.4 | 利   | 用界        | 山工;        | 具导     | 入数            | 据…              | ••••• | 319   |
| 12.5 | 习;  | 题·        |            |        | ••••          |                 | ••••• | ··320 |
|      |     |           |            |        |               |                 |       |       |
| 参考文  | □献  | • • • • • | •••••      | •••••• | • • • • • • • | • • • • • • • • | ••••• | -322  |

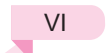

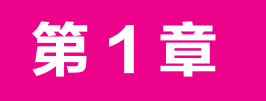

# MATLAB R2023b 简介

MATLAB是一种将数据结构、编程特性及图形用户界面完美结合的软件。 MATLAB 的核心是矩阵和数组,其中所有数据以数组形式表示和存储。MATLAB 不仅提供了常用 的矩阵代数运算功能,还提供了非常广泛和灵活的数组运算功能,用于数据集的处理。 MATLAB的编程特性与其他高级语言类似,同时它还可以与其他语言(如FORTRAN和C语 言)混合编程,从而进一步扩展了它的功能。在图形可视化方面,MATLAB提供了大量的绘 图函数,方便用户绘制图形;MATLAB还提供了图形用户界面 (GUI),用户通过GUI可以进 行可视化编程。而基于MATLAB的框图设计环境Simulink,可用来对各种动态系统进行建 模、分析和仿真,它的建模范围十分广泛,可以针对任何能够用数学来描述的系统进行建 模,如航空航天动力学系统、卫星控制制导系统、通信系统等。在MATLAB中,Simulink 还提供了丰富的功能块及不同的专业模块集合,利用 Simulink几乎可以实现不编写代码就 能够完成整个动态系统的建模工作。

本章介绍 MATLAB的一些基本知识,主要包括MATLAB的功能、发展历史及MATLAB R2023b的新功能等。由于MATLAB软件在不断更新,因此还介绍了获取MATLAB最新信息的途径。另外,本章将对MATLAB的界面及路径管理等相关内容进行介绍。

# 本章的学习目标

- 了解MATLAB的基本功能和特点。
- 了解MATLAB的基本界面。
- 了解MATLAB的路径搜索。

# 1.1 MATLAB简介

MATLAB是一款由MathWorks公司用C语言开发的软件,其中的矩阵算法来自Linpack和Eispack课题的研究成果。本节主要介绍MATLAB的整体情况及其特点。

# 1.1.1 MATLAB概述

MATLAB作为一种高级科学计算软件,是进行算法开发、数据可视化、数据分析及数 值计算的交互式应用开发环境。世界上的许多科研工作者都在使用MATLAB产品来加快他 们的科研进程,缩短数据分析和算法开发的时间,研发出更加先进的产品和技术。相对于 传统的 C、C++和FORTRAN语言,MATLAB提供了高效解决各种科学计算问题的快捷方 法。目前,MATLAB产品已经被广泛认可为科学计算领域的标准软件之一。

MATLAB被广泛应用于不同领域,如信号与图像处理、控制系统设计与仿真、通信系统设计与仿真、测量测试与数据采集、金融数理分析及生物科学等领域。在MATLAB中内嵌了丰富的数学、统计和工程计算函数,使用这些函数进行问题的分析解答,无论是问题的提出还是结果的表达,都可采用工程师习惯的数学描述方法,这一特点使MATLAB成为数学分析、算法开发及应用程序开发的良好环境。MATLAB是MathWorks产品系列中所有产品的基础,附加的工具箱扩展了MATLAB基本环境,可用于解决特定领域的工程问题。MATLAB具有以下几个特点。

- 高级科学计算语言。
- 代码、数据文件的集成管理环境。
- 算法设计开发的交互式工具。
- 用于线性代数、统计、傅里叶分析、滤波器设计、优化和数值计算的基本数学函数。
- 2D和3D数据可视化。
- 创建自定义图形界面的工具。
- 与第三方算法开发工具(如C/C++、FORTRAN、Java、COM、Microsoft Excel等)集 成开发基于 MATLAB的算法。

MATLAB中有许多附加的软件模块,这些软件模块也称为工具箱,它们可以执行更加复杂的计算。用户可以单独购买这些模块,但所有模块都必须在核心MATLAB程序下运行。工具箱处理类似于图像和信号处理、财务分析、控制系统设计和模糊逻辑等应用。用户也可以在MathWorks网站上找到最新的清单,相关内容将在本章稍后章节中进行讨论。

# 1.1.2 MATLAB的基本功能

MATLAB将高性能的数值计算和可视化功能相集成,并提供了大量的内置函数,从 而被广泛应用于科学计算、控制系统和信息处理等领域的分析、仿真和设计。另外,利用 MATLAB的开放式结构,可以很容易地对MATLAB的功能进行扩充,从而在不断深化对问 题认识的同时,逐渐完善MATLAB产品以提高产品自身的竞争力。

目前, MATLAB的基本功能如下。

#### 1. 数学计算功能

数学计算功能是MATLAB的重要组成部分,也是最基础的部分,包括矩阵运算、数值 运算及各种算法。

#### 2. 图形化显示功能

MATLAB可以将数值计算的结果通过图形化的界面显示出来,包括2D和3D界面。

#### 3. M 语言编程功能

用户可以在MATLAB中使用M语言编写脚本文件或函数来实现用户所需要的功能,而 且M语言语法简单,方便用户学习和使用。

#### 4. 编译功能

MATLAB可以通过编译器将用户自己编写的M文件或函数生成为函数库,支持Java语言编程,提供COM服务和COM控制,能输入输出各种MATLAB及其他标准格式的数据文件。通过这些功能,MATLAB能够同其他高级编程语言混合使用,大大提高了实用性。

### 5. 图形用户界面开发功能

利用图形化的工具创建图形用户界面开发环境(Guide),支持多种界面元素:按钮(Push Button)、单选按钮(Radio Button)、复选框(Check Box)、滑块(Slider)、文本编辑框(Edit Box) 和ActiveX控件,并提供界面外观、属性、行为响应等设置方式来实现相应的功能。利用图形界面,用户可以很方便地和计算机进行交流。

## 6. Simulink 建模仿真功能

Simulink是MATLAB的重要组成部分,可以用来对各种动态系统进行建模、分析和仿 真。Simulink包含强大的功能模块,利用简单的图形拖曳、连线等操作可构建出系统框图模 型。同时,Simulink与基于有限状态机理论的Stateflow紧密集成,可以针对任何能用数学来 描述的系统进行建模。

## 7. 自动代码生成功能

自动代码生成工具主要有Real-Time Workshop和Stateflow Coder。通过这些工具,可以 直接将Simulink与Stateflow建立的模型转换为简洁可靠的程序代码。由于操作简单,整个代 码生成过程都是自动完成的,因此极大地方便了用户。

# 1.1.3 MATLAB的更新

MATLAB处于不断的发展中,MathWorks公司每年会定期发布MATLAB的新版本。 MATLAB R2023b更新了多个产品模块,添加了新的特性,包括MATLAB、Simulink和 Polyspace产品的新功能,以及对其他产品的更新和补丁修复。

相较于之前的版本,新版R2023b增加了一些新的功能和改进,加强了自动化的功能,如向量化、并行计算、机器学习、信号处理等方面的新算法;改进了图形界面和性能;同时还加强了与其他编程语言(如Python、Java等)的集成,方便用户进行跨语言开发。

# 1.2 MATLAB R2023b的用户界面

MATLAB的用户界面包含6个常用窗口和大量功能强大的工具按钮。对这些窗口和工具按钮的认识是掌握和应用MATLAB R2023b的基础。本节将介绍这些窗口和工具按钮的基本

知识。

# 1.2.1 启动MATLAB R2023b

在正确完成安装并重新启动计算机之后,选择"开始"|"所有程序"| MATLAB R2023b命令,或者直接双击桌面上的MATLAB图标本,可启动 MATLAB R2023b。

# 1.2.2 MATLAB R2023b的主界面

MATLAB R2023b的主界面(默认窗口)如图1-1所示,其中包括功能区(带状工具栏)、 命令行窗口、编辑器窗口、工作区窗口和当前文件夹窗口等。MATLAB从2013版本开始, 采用功能区(带状工具栏)的界面风格,把能够完成相对近似或具有同类功能和属性的命令 或按钮,集中分类存放在各类功能区内,以方便直观地执行和调用,从而提高软件的运用 效率。

相比以前的传统菜单型界面,这种界面主要有以下优点。

- 所有功能有组织地集中存放,不再需要查找级联菜单、工具栏等。
- 在每个应用程序中可以更好地组织命令。
- 提供足够显示更多命令的空间。
- 丰富的命令布局可以帮助用户更容易地找到重要的、常用的功能。
- 可以显示图示,对命令的效果进行预览,如改变文本的格式等。
- 更加适合触摸屏操作。
- 减少了鼠标操作。

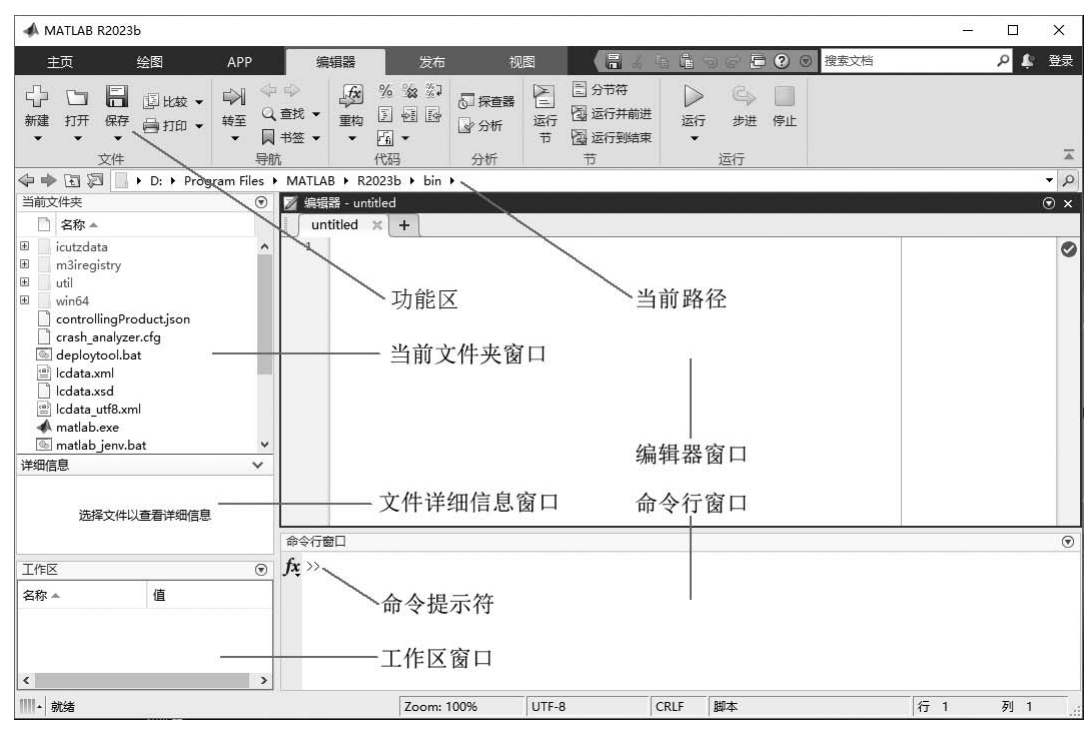

图 1-1 MATLAB R2023b 的主界面

## ◆ 注意

本书默认安装的是MATLAB中文版,习惯英文界面的用户可以通过新建或编辑 环境变量MWLOCALE\_TRANSLATED=OFF(如图1-2所示)切换为英文界面。当再设置 MWLOCALE\_TRANSLATED=ON时,可重新切换回中文界面。本书主要以中文界面讲述 各种功能与应用,必要时会包含英文说明,以帮助各类读者学习。

| Path                                                                                                    | %USERPROFILE%\AppData\Local\Microsoft\WindowsApps                                                                                                    |
|----------------------------------------------------------------------------------------------------|----------------------------------------------------------------------------------------------------|
| TEMP                                                                                                    | %USERPROFILE%\AppData\Local\Temp                                                                                                    |
| тмр                                                                                                    | %USERPROFILE%\AppData\Local\Temp                                                                                                    |
|                                                                                                    | 新建(N) 编辑(E) 劉                                                                                                    |
|                                                                                                    |                                                                                                    |
| 系统变量(S)                                                                                                    |                                                                                                    |
| 系统变量(S)<br>变量                                                                                                    | <u> </u>                                                                                                    |
| 系统变量(S)<br>变量<br>ComSpec                                                                                               | 值<br>C:\Windows\system32\cmd.exe                                                                                                    |
| 系统变量(S)<br>变量<br>ComSpec<br>McamLicensingStartMer                                                                      | 值<br>C:\Windows\system32\cmd.exe<br>u Mastercam 许可证程序                                                                                                    |
| 系统变量(S)<br>变量<br>ComSpec<br>McamLicensingStartMer<br>MWLOCALE_TRANSLATE                                                | 值<br>C:\Windows\system32\cmd.exe<br>u Mastercam 许可证程序<br>D OFF                                                                                                    |
| 系统变量(S)<br>变量<br>ComSpec<br>McamLicensingStartMer<br>MWLOCALE_TRANSLATE<br>NUMBER_OF_PROCESSC                          | 值<br>C:\Windows\system32\cmd.exe<br>u Mastercam 许可证程序<br>D OFF<br>RS 4                                                                                                    |
| 系统变量(S)<br>变量<br>ComSpec<br>McamLicensingStartMer<br>MWLOCALE_TRANSLATE<br>NUMBER_OF_PROCESSC<br>OS                    | 值<br>C:\Windows\system32\cmd.exe<br>uMastercam 许可证型序<br>D OFF<br>RS 4<br>Windows_NT                                                                                                    |
| 系统变量(S)<br>变量<br>ComSpec<br>McanticensingStartMer<br>MWLOCALE_TRANSLATE<br>NUMBER_OF_PROCESSC<br>OS<br>Path<br>D321E7  | 值<br>C:\Windows\system32\cmd.exe<br>uMastercam 许可证程序<br>D OFF<br>RS 4<br>Windows_NT<br>C:\Windows\system32\C:\Windows\C:\Windows\System32\<br>C:\Windows\system32\C:\Windows\C:\Windows\System32\                               |
| 案统交量(S)<br>交量<br>ComSpec<br>McamLicensingStartMer<br>WW.OCALE_TRANSLATE<br>WW.OCALE_TRANSLATE<br>OS<br>Path<br>PATHEXT | 值<br>C:\\Windows\system32\cmd.exe<br>u Mastercam 许可证很乐<br>D OFF<br>RS 4<br>Windows_NT<br>C:\\Windows\system32(C:\\Windows;C:\\Windows\System32)<br>COM;.EXE;.BAT;.CMD;.VBS;.VBE;JS;.JSE;.WSF;.WSF;.WSF;.WSF;.WSF;.WSF;.WSF;.WSF |

# 1.2.3 MATLAB R2023b的功能区介绍

MATLAB R2023b主界面的最上层是功能区的选项卡名称,主要有"主页""绘图""APP(应用程序)""编辑器"/"实时编辑器""发布""视图",或"实时编辑器"下的"插入"和"视图"等,如图1-3~图1-11所示。

| E             | 页                    | 绘图      | 8            | APP     | 缫                                                                  | 辑器                 | 发布                               | 视日     |                                                               | 6 10 16 19 | )@ | 母? ◎ 搜                       | 索文档       |         | P 4                                                                                                    |      |
|---------------|----------------------|---------|--------------|---------|--------------------------------------------------------------------|--------------------|----------------------------------|--------|---------------------------------------------------------------|------------|----|------------------------------|-----------|---------|----------------------------------------------------------------------------------------------------|------|
| -<br>新建<br>脚本 | 一<br>一<br>新建<br>实时脚本 | む<br>新建 | 口<br>打开<br>• | 口。 查找文件 | ↓<br>→<br>→<br>→<br>→<br>→<br>→<br>→<br>→<br>→<br>→<br>→<br>→<br>→ | ↓<br>→<br>清洗<br>数据 | 83. 变量▼<br>846年工作区<br>127清空工作区 ▼ | ◎☆ 収藏夹 | <ul> <li>□ 分析代码</li> <li>□ 运行并计时</li> <li>□ 清除命令 ▼</li> </ul> | Simulink   | 雨  | ④ 预设项 日 设置路径 IIII Parallel ▼ | く<br>附加功能 | ?<br>帮助 | <ul> <li>△</li> <li>△</li> <li>→</li> <li>请求支持</li> <li>□</li> <li>□</li> <li>二</li> <li>第</li> <li>MATLAB</li> </ul> | 12.0 |
|               |                      | 文件      |              |         |                                                                    |                    | 变量                               |        | 代码                                                            | SIMULINK   |    | 环境                           |           |         | 资源                                                                                                    |      |

图 1-3 "主页"选项卡

| 主页    | 绘图 | APP  | 编辑    |       | 发布   | 视图  |                 |             | 6         | 445     | 6 8 ? | ⑦ 搜索文档 | ň.       |   | ۹ 🛊                                        |  |
|-------|----|------|-------|-------|------|-----|-----------------|-------------|-----------|---------|-------|--------|----------|---|--------------------------------------------|--|
| 未选择变量 |    | plot | 绘制多个序 | 绘制多个序 | area | bar | 选择要统<br>scatter | 制的变量<br>pie | histogram | contour | surf  | mesh   | semilogx | • | <ul> <li>○ 重用图窗</li> <li>○ 新建图窗</li> </ul> |  |
| 所选内容  | 0  |      |       |       |      |     | 2               |             |           |         |       |        |          |   | 选项                                         |  |

图 1-4 "绘图"选项卡

| Ē          | 页 1 | 1<br>T    | A         | PP       | 编辑器          | 发布       | 视题                       |                      |        | (                     | <b>1</b> / 1   16           | 988                      | 2 @ 注影          | 之档                      | P     | ŧ. |   |
|------------|-----|-----------|-----------|----------|--------------|----------|--------------------------|----------------------|--------|-----------------------|-----------------------------|--------------------------|-----------------|-------------------------|-------|----|---|
| Qit<br>App | 日   | 会装<br>App | App<br>打包 |          | 9696<br>3939 | PID 2758 | System<br>Identification | Wireless<br>Waveform | (G村分析器 | Instrument<br>Control | SimBiology<br>Model Builder | SimBiology<br>Model Anal | MATLA8<br>Coder | Application<br>Compiler | CORDE | -  |   |
|            | 文件  |           | 将         | 文件打包到 Ap | op #         |          |                          |                      |        | APP                   |                             |                          |                 |                         |       |    | 1 |

图 1-5 "APP"选项卡

| Ē            | 页   | 绘图       | APP                                                                                                    | 编辑器               | 发布             | 视                                       | <b>S</b> |                           |                   |             |
|--------------|-----|----------|----------------------------------------------------------------------------------------------------|-------------------|----------------|-----------------------------------------|----------|---------------------------|-------------------|-------------|
| -<br>分<br>新建 | 日 日 | ● 2 比較 ▼ | <ul> <li>○</li> <li>○</li></ul> | t · 重构<br>至 · · · | % % %<br>5 e e | <ul> <li>□ 探査器</li> <li>□ 分析</li> </ul> | 运行       | 分节符<br>公 运行并前进<br>公 运行到结束 | ▶ G<br>运行 歩道<br>▼ | > 📄<br>生 停止 |
|              | 文件  | ŧ l      | 导航                                                                                                    |                   | 代码             | 分析                                      |          | 节                         | 运行                |             |

## 图 1-6 "编辑器"选项卡

| ŧ                   | 页    | 绘图              |                      | APP | 编辑  | 目記                 | *        | 祐                                                    | 视图                   | 1            |
|---------------------|------|-----------------|----------------------|-----|-----|--------------------|----------|------------------------------------------------------|----------------------|--------------|
| <b>日</b><br>保存<br>▼ | 三分节符 | 三<br>带有<br>标题的节 | В 粗体<br>Ⅰ 斜体<br>M 等宽 |     | TeX | ☐ 项目符号 ☐ 编号列表 ■ 图像 | 書列表<br>長 | <ul> <li>□ 预设</li> <li>□ 代码</li> <li>Σ 行间</li> </ul> | 湘式文本<br>}<br>] LaTeX | 圆<br>炭布<br>▼ |
| 文件                  |      | 节               | 行                    | 内标记 |     |                    | 行间       | 示记                                                   |                      | 发布           |

#### 图 1-7 "发布"选项卡

| E  | E页 绐                                                          | 密 APP                                                           | 编 | 書器             | ; | 发布          | 视  | 图         |       |                                                        |          |    |                    |                                                                                                    |
|----|---------------------------------------------------------------|-----------------------------------------------------------------|---|----------------|---|-------------|----|-----------|-------|--------------------------------------------------------|----------|----|--------------------|----------------------------------------------------------------------------------------------------|
| 単个 | <ul> <li>□ 左侧/右侧</li> <li>□ 顶端/底端</li> <li>□ 自定义 ▼</li> </ul> | <ul> <li>註项卡位置▼</li> <li>按窗口大小收缩选项卡</li> <li>按字母顺序排序</li> </ul> | 无 | 上<br>左侧/<br>右侧 |   | 高売显示<br>当前行 | 行号 | 、<br>数据提示 | 「「「」」 | <ul> <li>①、放大</li> <li>〇、缩小</li> <li>③、重置缩放</li> </ul> | □-<br>展开 | 竹藝 | □<br>→<br>全部<br>展开 | <ul><li>(1)</li><li>(2)</li><li>(3)</li><li>(3)</li><li>(4)</li><li>(4)</li><li>(5)</li><li>(5)</li></ul> |
|    | 平铺                                                            | 文档选项卡                                                           |   | 分割文档           | ¥ |             |    | 示         |       | 缩放                                                     |          | 代码 | 折叠                 |                                                                                                    |

#### 图 1-8 "视图"选项卡

| Ξ            | <u>م</u>     | 绘图                  | a Ap                                                     | P            | 实时编辑器 |    | 插入                 | 视图       |    | 16    | 1   | 960                    | ? 💿 | 搜索文档                        |     | ρ        | \$ |   |
|--------------|--------------|---------------------|----------------------------------------------------------|--------------|-------|----|--------------------|----------|----|-------|-----|------------------------|-----|-----------------------------|-----|----------|----|---|
| 小<br>新建<br>▼ | 口<br>打开<br>• | <b>□</b><br>保存<br>▼ | <ul> <li>□ 比较</li> <li>□ 打印 ▼</li> <li>□ 导出 ▼</li> </ul> | ↓<br>較至<br>▼ |       | 文本 | ● 普通 ▼ B I U 日 日 ■ | M<br>≣ ≣ | 代码 | □┣ 控件 | 留勝▼ | 密重构▼<br>% % %<br>E • B | 対荷  | 合节符<br>33 运行并前进<br>33 运行到结束 | ▷运行 | ©♪<br>#进 | 停止 |   |
|              |              | 文件                  |                                                          |              | 导航    |    | 文本                 |          |    |       | 代码  |                        |     | 节                           | 8   | 运行       |    | * |

#### 图 1-9 "实时编辑器"选项卡

| 主页                                      |     | 绘图   | A   | PP       | 3              | 实时编辑 | 8  | 插〉       | λ.                 | 视图 |
|-----------------------------------------|-----|------|-----|----------|----------------|------|----|----------|--------------------|----|
| ● ■ ■ ● ● ● ● ● ● ● ● ● ● ● ● ● ● ● ● ● | 器◆  | 三分节符 | 文本  | EE<br>目录 | ■<br>代码<br>示例▼ |      | 图像 | 。<br>超链接 | ∑<br><sub>方程</sub> |    |
| 代码                                      |     | 节    |     | 文本       | 10000000       | 表    | 图像 | 链接       | 方程                 |    |
|                                         | 图 1 | -10  | "实問 | 寸编车      | 咠器"            | 下的   | "插 | 入"选      | 项卡                 |    |

主页 绘图 APP 实时编辑器 插入 视图 □ 左侧/右侧 胆 选项+位置▼ □ □ □ □ □ □ 0, 放大 □ □ □ □

☐ 顶端/底端 □ 按窗口大小收缩选项卡

■ 按字母顺序排序

文档选项卡 显示 缩放 输出

行号 数据提示 全屏

Q 缩小

① 重晋缩放

清除所有

输出

图 1-11 "实时编辑器"下的"视图"选项卡

每个选项卡由若干组(选项面板)构成,如"主页"选项卡中包含"文件""变量""代 码"、SIMULINK、"环境"和"资源"6个选项面板,每个选项面板里存放的就是同类功 能或属性的功能按钮。

因篇幅原因及基于对MATLAB基础学习的需要,本书只对"主页"和"编辑器"选项卡中的主要功能按钮或命令进行介绍。对于其他功能与命令,读者可以通过悬停按钮显示的注释(例如图1-5中对"App打包"的注释)来了解其功能,在应用中逐步学习和掌握MATLAB中的各种功能。

# 1. "主页"选项卡

单个

目 自定义 ▼

在MATLAB R2023b的主界面中,"主页"选项卡从左到右依次包括"文件""变

6

盲

隐藏

内嵌

输出 代码

右侧

輸出 輸出 视图

第1章 MATLAB R2023b 简介

量""代码"、SIMULINK、"环境"和"资源"6个选项面板。 在图1-3所示的"主页"选项中,各个选项面板的功能命令介绍如下。

(1)"新建脚本": 创建空白脚本文件, 快捷键为Ctrl+N。

(2)"新建实时脚本":创建空白实时脚本文件。

(3)"新建":创建新文档,用于建立新的.m文件、新的.mlx文件、函数及实时函数、图形、模型和图形用户界面等。图1-12为其下拉菜单,从中可以选择各种新建文档的 类型。

(4)"打开":用于打开MATLAB的.m、.mlx、.mat、.mdl等文件,快捷键是Ctrl+O。

(5)"查找文件":基于名称或内容搜索文件,快捷键是Ctrl+Shift+F。

(6)"比较":比较两个文件的内容。

(7)"导入数据":用于从其他文件导入数据。

(8)"清洗数据":打开"数据清洗器"窗口,对导入的原始数据中的噪声、异常值和缺失值进行处理,提高数据的质量和可信度,如图1-13所示。

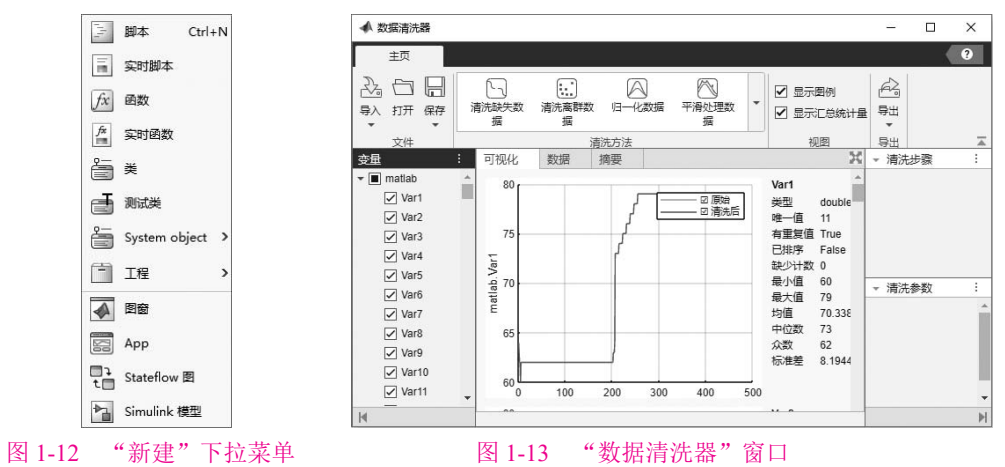

(9)"变量":用于创建新变量或打开现有工作区变量进行编辑,图1-14为其下拉菜单。

(10)"保存工作区":选择路径,并将工作区的数据存放到所选路径的文件中,快捷 键是Ctrl+S。

(11)"清空工作区":清空工作区的对象,图1-15为其下拉菜单,在其中可以定义要清空的对象的类型。

|        | □□。变量▼   |
|--------|----------|
|        | 电 新建变量   |
|        | □ 打开变量 > |
| 图 1-14 | "变量"下拉菜单 |

|        | □ 清空工作区 ▼   |
|--------|-------------|
|        | 🕑 变量        |
|        | 新有函数和变量     |
| 图 1-15 | "清空工作区"下拉菜单 |

(12)"收藏夹":创建收藏夹命令。图1-16为其下拉菜单,在其中可以新建收藏夹项,新建类别,或者将快捷方式添加到快速访问工具栏。

(13)"分析代码":分析当前文件夹中的MATLAB代码,查找效率低下的编码和潜在 错误。

(14)"运行并计时":运行代码并测量运行时间以改善性能。

(15)"清除命令":清除命令行窗口中显示的内容,图1-17为其下拉菜单,在其中可以定义清除命令行窗口或命令历史记录的命令。

(16) Simulink: 打开Simulink模块库。

| ≫<br>☆<br>收藏夹  | <ul> <li>☑ 分析代码</li> <li>☑ 运行并计时</li> <li>☑ 清除命令 ▼</li> </ul> | Simulink | 日               | <ul> <li>         ·</li></ul> | 日本 (1997年)<br>附加功能 | ()<br>帮 | <i>、</i> 、<br>実    |
|----------------|---------------------------------------------------------------|----------|-----------------|-------------------------------|--------------------|---------|--------------------|
|                |                                                               |          |                 | Q                             |                    | ×       | 7                  |
| 24 收薪          | 統命令                                                           |          |                 |                               |                    |         |                    |
|                |                                                               | 此类别      | 防空              |                               |                    |         |                    |
| <b>口</b> 示例    | ป                                                             |          |                 |                               |                    |         | 1                  |
| 2              | 关于收藏命令                                                        |          |                 |                               |                    |         |                    |
| C <sub>*</sub> | 清除变量和命令                                                       |          |                 |                               |                    |         | □ 清除命令 ▼           |
| 2              | 转至用户文件夹                                                       |          |                 |                               |                    |         |                    |
|                | MATLAB® 徽标                                                    |          |                 |                               |                    |         | UBIT 바오지 BUT       |
| 命新建            | 建收藏项 🗔 新建                                                     | 送别 ③ 付   | 速访问             |                               |                    |         | 🚱 命令历史记录           |
|                | 图 1-16                                                        | "收藏      | 夹" <sup>-</sup> | 下拉菜单                          |                    |         | - 图 1-17 "清除命令"下拉菜 |

(17) "布局": 调整桌面布局, 其下拉菜单如图1-18所示, 可以调整各个窗口的布局。

(18)"预设项":指定预设项,单击此按钮将打开"预设项"窗口,如图1-19所示,在 此窗口中可以对MATLAB的工作环境进行设置。

|              | 4 MATLAR                                                                                                 | 14471 AB -0-0158811 201035                           |
|--------------|----------------------------------------------------------------------------------------------------|------------------------------------------------------|
|              | <ul> <li>附加功能</li> <li>App 後計工具</li> <li>代码分析器</li> <li>総合</li> <li>命令历史记录</li> <li>▲ (如令行動口)</li> </ul> | 文本型示<br>文本型示<br>数値能応 khort v<br>行版 loose v<br>日和时間物式 |
| 选择布局         | 自动填充<br>比較                                                                                               | 区域設置: zh_CN ~                                        |
| 111 默认       | 当前文件夹<br>> 编编器/周试器                                                                                       | IN CONTRACT UNUU-MM-dd HHmmss ~                      |
| 1991 三列      | > 問意叙利模板                                                                                                 |                                                      |
| 除命令行窗口外全部最小化 | ▶ 無規                                                                                                    | □换行                                                  |
|              | 時刻                                                                                                    | □ 將矩時豐元應度(2量) 80 利                                   |
|              | > 報告<br>工程                                                                                               |                                                      |
|              | 工具栏<br>交量                                                                                                | □ 建议更正编辑的函数和变量                                       |
| 整理布局         | Web<br>T/max                                                                                             | 命令行權口讓助戰中区中的行動。 5,000 ÷                              |
| 显示           | Simulink<br>Computer Vision Tealber                                                                      | 设置 <u>颜色</u> 预设项                                     |
| ✔ 当前文件夹      | Image Acquisition Toolbox                                                                                | 辅助功能                                                 |
| ✔ 工作区        | Image Processing Toolbox<br>Instrument Control Toolbox                                                   | 要加州通过和決權的總備等款,请在總國法還方式開版中指定"上級光标"和"下級光标"操作的快<br>式。   |
| ✔ 面板标题       | MATLAB Compiler<br>MATLAB Report Generator                                                               | Tab u                                                |
| ✔ 工具条        | Parallel Computing Toolbox<br>ROS Toolbox                                                                | NERREX./IN 4                                         |
| 命令历史记录 >     | Simscape                                                                                                 |                                                      |
| 快速访问工具栏      | Simulink Control Design                                                                                  |                                                      |
| 当前文件本工目栏     |                                                                                                    | 横定 取満 应用 契約                                          |

(19)"设置路径":设置MATLAB用于查找文件的搜索路径。

(20) Parallel: 并行计算设置,其下拉菜单如图1-20所示。Parallel菜单中的各主要选项介绍如下。

- Select Parallel Environment: 选择并行环境。
- Select GPU Environment:选择GPU环境。
- Discover Clusters: 发现集群。
- Create and Manage Clusters: 创建和管理集群。
- Monitor Jobs: 监测工作。

O Parallel Preferences: 并行参数选择。

(21)"附加功能":获取包括硬件支持在内的附加功能,其下拉菜单如图1-21所示。(22)"帮助":查看产品帮助文档等,其下拉菜单如图1-22所示。

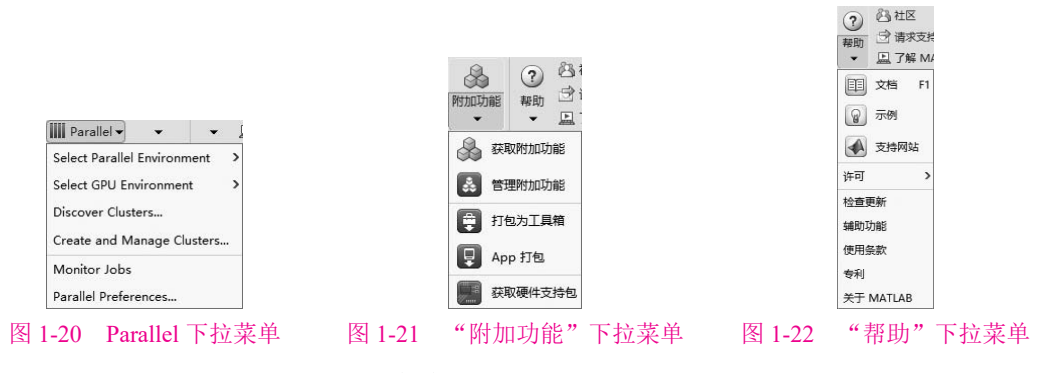

(23) "社区": 访问MathWorks在线社区。

(24)"请求支持":提交技术支持请求。

(25)"了解MATLAB":按需访问学习资料。

2. "编辑器"选项卡

在MATLAB R2023b的主界面中,"编辑器"选项卡中从左到右依次包括"文件""导航""代码""分析""节"和"运行"6个选项面板。

对应图1-6,其中各个选项面板的功能命令介绍如下。

(1)"新建": 创建新文档, 快捷键是Ctrl+N。

(2)"打开":打开文件,快捷键是Ctrl+O。

(3)"保存":将编辑器文档保存到文件中,快捷键是Ctrl+S。

(4)"比较":比较两个文件的内容。

(5)"打印":打印编辑器文档,其中可以对打印页面进行设置,快捷键是Ctrl+P。

(6)"转至":将光标移至行、函数或节,其下拉菜单如图1-23所示。

(7) ♀ ♀: 返回/前进。

(8)"查找":查找并选择替换文本,快捷键是Ctrl+F(其中的"查找文件"功能,可基于名称或内容搜索文件,快捷键是Ctrl+Shift+F)。

(9)"书签":在行中添加新书签,快捷键是Ctrl+F2。

(10)"重构":将所选内容转换为函数。

(11) % % 約:用于注释,从左到右依次为"注释"按钮、"取消注释"按钮和"注释换行"按钮。

(13) 6. : 用于在编辑器文档里插入节、函数、固定点数据等。

(14)"探查器":打开探查器,探查运行代码并测量运行时间以改善性能。

(15)"分析":分析当前文件夹中的MATLAB代码文件,查找效率低下的编码和潜在的缺陷。

## ◆ 注意

可通过以下功能命令(16)~(22)进行运行调试。

(16)"运行节":运行当前节, 进行运行控制,快捷键是Ctrl+Enter。

(17)"分节符":插入分节符,快捷键是Ctrl+Alt+Enter。

(18)"运行并前进":运行当前 节并前进到下一节,进行运行控制, 快捷键是Ctrl+Shift+Enter。

(19)"运行到结束":从当前节 运行到结束节。

(20)"运行":运行所有节,包 括正在编辑或调入编辑器的M文件及 函数等,其下拉菜单如图1-24所示。 其中"断点"列表显示用于暂停代码 执行的选项,可以对"断点"进行设 置和操作。

(21)"步进":运行下一行。

(22)"停止":退出执行。

3. 快捷按钮

在MATLAB R2023b的主界面的右上方,有一个"快速访问"工具栏,如图1-25所示。 单击工具栏上的按钮可以快速执行常用的功能或命令,其下拉菜单如图1-26所示。

によりご見ての図 1-25 "快速访问"工具栏

对应图1-26,各命令的介绍如下。

(1) "保存" (Save): 保存文件, 操作快捷键为Ctrl+S。

(2)"剪切"(Cut):剪切选中的对象,操作快捷键为Ctrl+X。

(3)"复制"(Copy):复制选中的对象,操作快捷键为Ctrl+C。

(4) "粘贴" (Paste): 粘贴剪贴板中的内容, 操作快捷键为 Ctrl+V。

(5)"撤销"(Undo):撤销上一步操作,操作快捷键为Ctrl+Z。

(6)"重做"(Redo):重新执行上一步操作,操作快捷键为 Ctrl+Y。

(7)"打印"(Print):打印文件,操作快捷键为Ctrl+P。

(8)"查找文本"(Find):查找目标文件,操作快捷键为 Ctrl+F。

(9)"切换窗口": 单击此按钮会弹出如图1-27所示的"切换窗口"菜单, 通过该菜单

搜索文档
 梁 保存
 第切
 复制
 私路
 撤消
 重数
 打印
 查找文本
 切换窗口
 早助(H)
 首定义工具栏...
 将工具栏移到工具条之下
 26 "快速访问

10

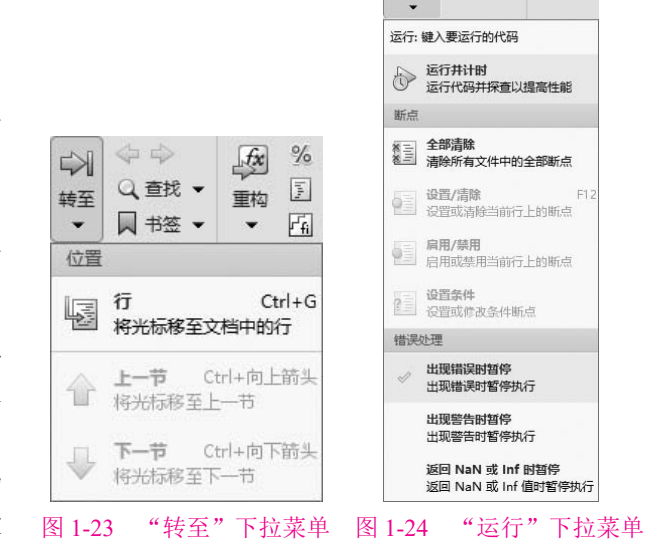

运行 步进 停止

✓ 酵助(H)
 自定义工具栏...
 将工具栏修到工具条之下
 图 1-26 "快速访问"工具栏下拉菜单

可以对MATLAB 的主要功能窗口以及面板进行切换和管理。

(10)"帮助"(Help):帮助快捷键为F1。

(11)"自定义工具栏":在图1-26所示下拉菜单中选择"自定义工具栏"命令,将打开如图1-28所示的"预设项"窗口,通过此窗口可以自定义工具栏,创建新的快捷方式。

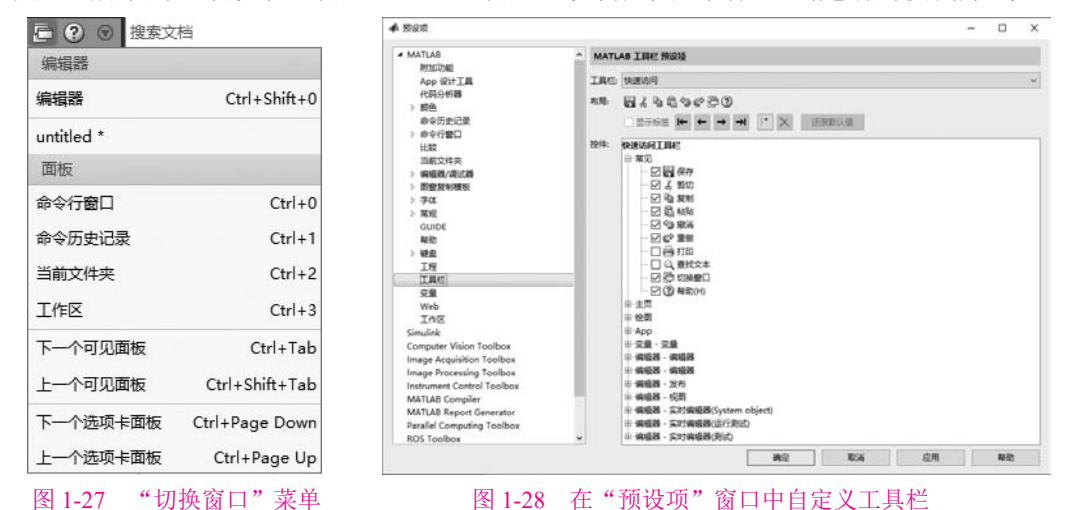

1.2.4 MATLAB R2023b的主要窗口

MATLAB R2023b的主要窗口包括命令行窗口、命令历史记录窗口、编辑器窗口或实时 编辑器窗口、文件详细信息窗口、工作区窗口和当前目录窗口。

本节主要对MATLAB工作界面的其中4个主要窗口进行介绍。

## 1. 命令行窗口

打开 MATLAB时,命令行窗口自动显示于 MATLAB的工作界面中。命令行窗口是和 MATLAB编译器连接的主要窗口。">>"为运算(命令)提示符,表示 MATLAB处于准备状态,用户可以输入命令,按Enter键执行命令,并在命令行窗口中显示运行结果。例如,可 在命令行窗口中输入如下内容:

```
>> x=[-5:5];
>> y=x.^2
得到结果为:
y=
    25 16 9 4 1 0 1 4 9 16
继续输入命令, 绘制x-y平面上的图形, 如下所示:
>> plot(x,y)
得到的图形如图1-29所示。
```

. . . . . . . . .

2. 命令历史记录窗口

选择"快速访问"|"切换窗口"|"命令历史记录"命令或按快捷键Ctrl+1,将打开命

令历史记录窗口,显示用户曾经输入过的命令,并显示输入的时间,方便用户查询。对于 命令历史记录窗口中的命令,用户可以在某节点上右击,在弹出的快捷菜单中选择命令进 行相应的操作,如图1-30所示。

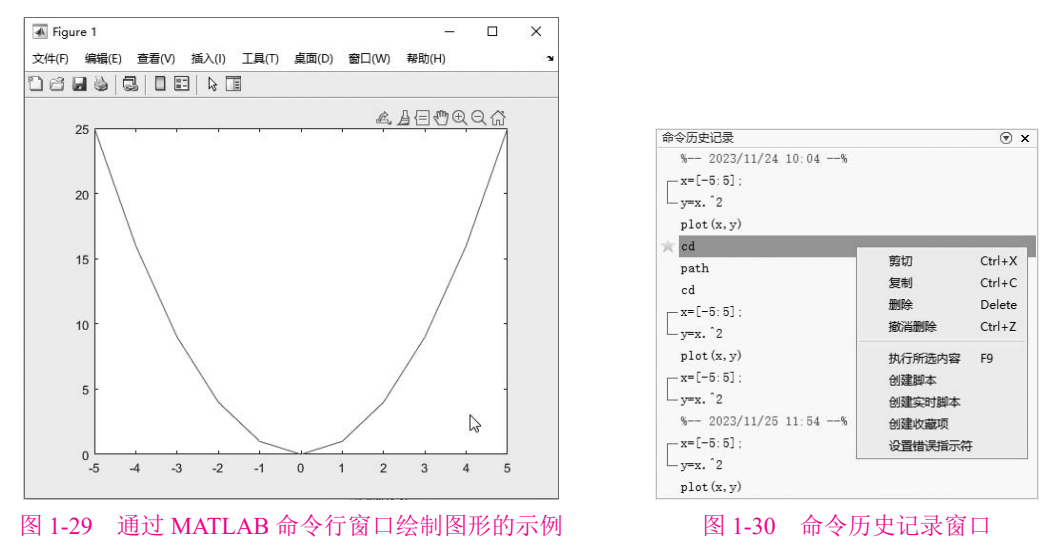

#### 3. 工作区窗口

在MATLAB中,可以显示或隐藏工作区窗口。工作区窗口中显示当前工作区中的所有 变量及其大小和类型等。通过工作区窗口可以对这些变量进行管理,如图1-31所示。使用 MATLAB的工具栏可以新建或删除变量、导入和导出数据、绘制变量的图形等。另外,右 击工作区窗口中的变量名可以在弹出的快捷菜单中选择命令,对该变量执行各种操作(例如 复制、生成副本、重命名等),如图1-32所示。

| 工作区    |                            |         | C       |
|--------|----------------------------|---------|---------|
| 名称 ▲   | 值                          | 最小值     | 最大值     |
| x<br>y | 1x11 double<br>1x11 double | -5<br>0 | 5<br>25 |

## 图 1-31 工作区窗口

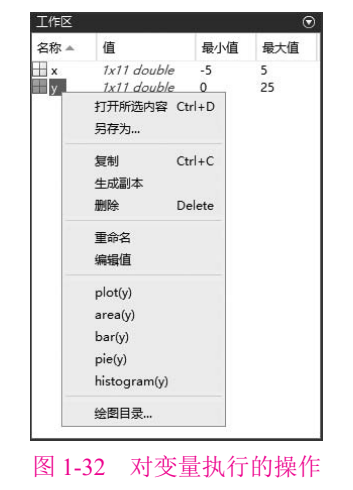

# 4. 当前文件夹窗口

当前文件夹窗口显示当前路径下的所有文件和文件夹及其相关信息,可以通过单击当前文件夹窗口中的按钮或右击文件,在打开的快捷菜单中选择相应的命令对这些文件进行操作,如图1-33所示。

#### 第1章 MATLAB R2023b 简介

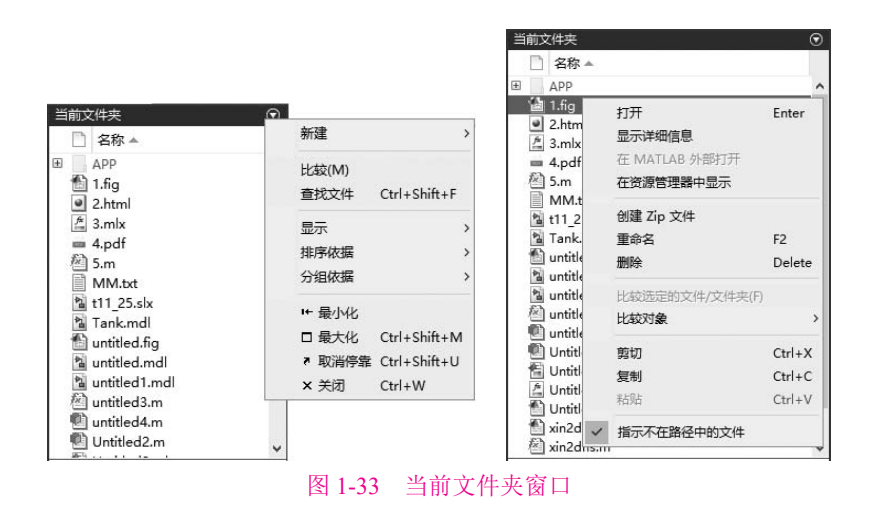

# 1.3 MATLAB R2023b的路径搜索

# 1.3.1 MATLAB R2023b的当前路径

查看 MATLAB当前路径的方式有两种:查看工具栏中的当前路径栏,或者在命令行窗口中输入以下查看命令。

>> cd

#### D:\Program Files\MATLAB\R2023b\bin

用户可以通过工具栏中的当前路径工具改变当前路径,如图1-34所示。

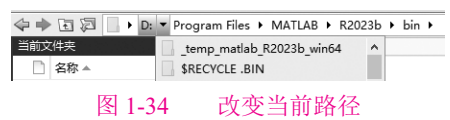

# 1.3.2 MATLAB R2023b的路径搜索概述

MATLAB中有一个路径搜索器,专门用于查找文件系统中的M文件。默认情况下, MATLAB的搜索路径包含MATLAB产品中的所有文件。在MATLAB中所有要运行的命令必须存在于搜索路径中,或者存在于当前文件夹中。本节将介绍 MATLAB的路径搜索。

#### 1. 路径设置

除MATLAB默认的搜索路径外,用户还可以设置其他搜索路径。设置方法为:选择 MATLAB主界面中的"主页"|"环境"|"设置路径"命令,打开"设置路径"窗口,如 图1-35所示。用户可以通过单击"添加文件夹"或"添加并包含子文件夹"按钮来添加选 中目录,或者添加选中目录及其子目录。单击后,打开浏览文件夹对话框,选择待添加的 路径。

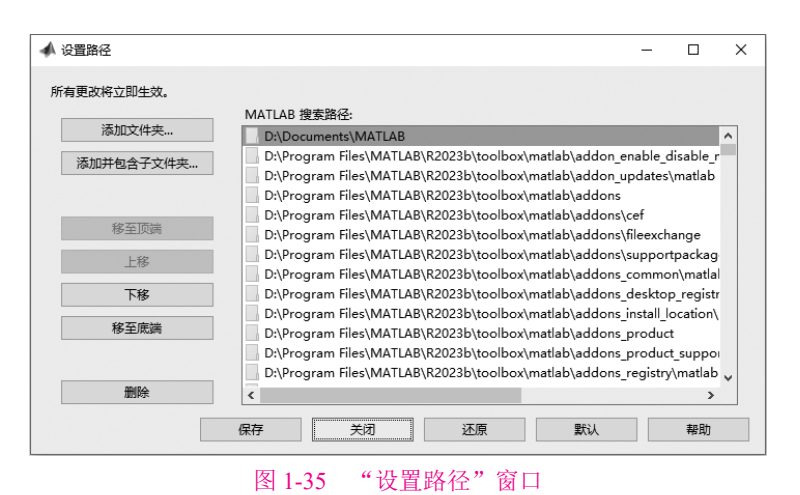

另外,在命令行窗口中输入path命令可以查看MATLAB中的搜索路径,如下所示。

>> path

MATLABPATH

D:\Documents\MATLAB D:\Program Files\MATLAB\R2023b\toolbox\matlab\addon\_enable\_disable\_management\matlab D:\Program Files\MATLAB\R2023b\toolbox\matlab\addon\_updates\matlab D:\Program Files\MATLAB\R2023b\toolbox\matlab\addons ...

#### 2. MATLAB 的搜索顺序

当在命令行窗口中或M文件中输入一个元素名称时,MATLAB会按照下面的顺序搜索 该元素。下面以元素foo为例进行介绍。

(1) 查找工作区中是否存在名为foo的变量。

(2) 在当前路径中查找是否存在名为foo.m的文件。

(3) 按照顺序查找搜索路径中是否存在该文件。如果存在多个名为foo.m的文件,则调用首先查到的文件。

因此,在为变量和函数命名时,必须考虑MATLAB的路径搜索顺序,合理地进行命 名,保证程序的正确运行。

# 1.4 习题

1. 阐述 MATLAB的功能。

2. 访问http://www.mathworks.cn/, 了解MATLAB的更多信息。

3. 认识和了解MATLAB R2023b(带状工具栏)界面,掌握基本功能按钮的应用。

4. 认识并了解MATLAB的各个主要窗口,查看其中的菜单及工具栏的内容。

5. 查看MATLAB的当前路径,将其设置为MATLAB根目录。